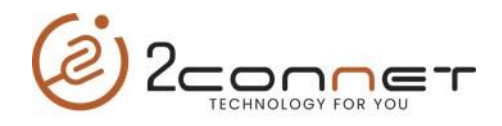

## Que hacer para que la impresora 2C-POS80-01 imprima el LOGO de la Empresa antes o después de cada impresión.

**1**.-Lo primero que debemos hacer es instalar la impresora, para esto tenemos dos driver disponibles en viejo que viene en el CD de la impresora y uno nuevo que está aquí en la página que es el que le recomendamos usar, el que viene en el CD es el driver:

"2C-POS80-Setup\_20181023.exe" y el que le recomendamos instalar es el Driver de la página llamado: "2C-POS80Setup\_20220930\_Last.exe" que es el actualizado.

2.-Lo siguiente es bajar de la página web de **2connet** el programa de utilitario **actualizado** para esta impresora y ejecutarlo "**2C-PrinterSetting 3.0.2.20220516.exe**" y seguir los pasos indicados abajo:

|          | PrinterSet    | ting-3.0.2.20220516             |                     |                                   | - 🗆             | ×   |           |
|----------|---------------|---------------------------------|---------------------|-----------------------------------|-----------------|-----|-----------|
|          | -1.Select Com | munication Port                 |                     |                                   |                 |     |           |
|          |               | 2C-POS80-01                     |                     |                                   |                 | -   |           |
|          | О сом         | COM1 -                          | 9600 -              | NOPARITY -                        | No FlowControl  | -   |           |
| $\frown$ |               |                                 | ~                   | 9100                              | SEARCH          |     |           |
|          | ► O USB       | VID:0x0FE6,PID:0x811E           |                     |                                   |                 | Ť,  |           |
|          |               |                                 |                     |                                   | 1               | • \ |           |
|          |               | C:/Users/user/Desktop/data.bin  |                     |                                   | Select          |     |           |
| $\frown$ | 2.Check Print | er                              |                     |                                   |                 |     | $\mid > $ |
| (3)      | Print Self Te | est Page Read Printer Parameter | rs                  |                                   |                 |     | 2         |
|          | r Firmwar     | e Hardware WiFi Ne              | twork Bluetooth USB | Cutter MQTT GPRS                  | DIP LOGO Qrcode |     |           |
|          |               |                                 |                     |                                   | -               |     |           |
|          |               |                                 |                     | /                                 |                 |     |           |
|          |               |                                 |                     |                                   |                 |     |           |
|          |               |                                 |                     | $\begin{pmatrix} 4 \end{pmatrix}$ |                 |     |           |
|          |               |                                 |                     |                                   |                 |     |           |
|          |               |                                 |                     |                                   |                 |     |           |
|          |               |                                 |                     |                                   |                 | -   |           |
|          |               |                                 |                     |                                   |                 |     |           |
|          |               |                                 |                     |                                   |                 |     |           |
| 5        |               |                                 |                     |                                   |                 |     |           |
| <u> </u> | Add           | Del Dwonloa                     | ad Print            |                                   |                 |     |           |
|          | 18:32:02.629  | Write Success                   |                     |                                   |                 |     |           |

**3**.- Aquí en la gráfica de arriba tomamos la opción (1) indicando que la impresora está conectada al puerto (USB), luego elegimos el paso número (2) y elegimos la impresora correcta y para probar que es la correcta ejecutamos el paso número (3), imprimiendo un **Self Test de la impresora**. Luego de saber que tenemos seleccionada la impresora correcta, procedemos a los siguientes pasos.

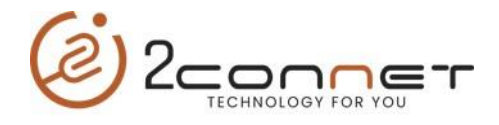

**4**.- En el paso (4) seleccionamos la opción "**LOGO**" para aquí elegir el logo que vamos usar, para adicionar dicho logo presionamos el botón de la opción (5) "**Add**"

**Nota Importante**: El Logo puede ser en formato (**JPG, PNG, BMP**), pero no debe exceder el tamaño de 508 x 396 de dimensión, en caso de exceder podrás notar que la impresora al elegir el logo imprimirá una serie de caracteres indicando que ese logo no fue aceptado.

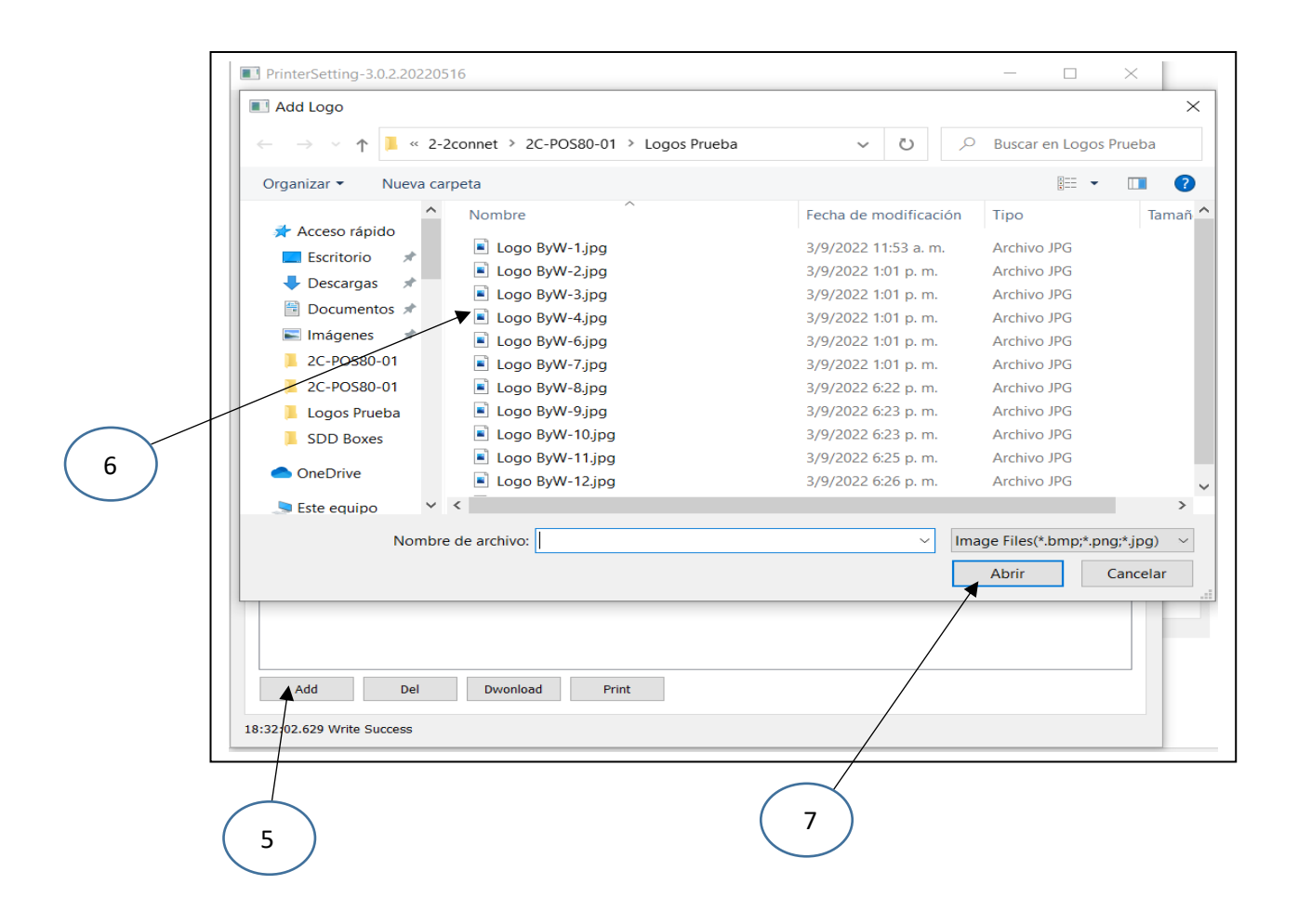

Aquí procedemos a elegir el logo que vamos a usar dando los pasos indicados arriba.

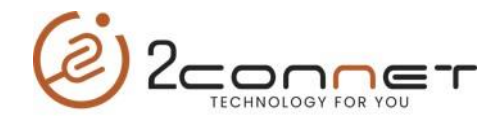

| Prin    | terSetting-3.0.2.20220         | 516               |               |             |      | _              |            |
|---------|--------------------------------|-------------------|---------------|-------------|------|----------------|------------|
| -1.Sele | ct Communication Port          |                   |               |             |      |                |            |
|         | 2C-POS80-01                    |                   |               |             |      |                | -          |
| () co   | COM1                           | ▼ 9600            | •             | NOPARITY    | -    | No FlowControl | -          |
|         | т                              |                   | N             | 9100        |      | SEA            | RCH        |
| () US   | VID:0x0FE6,PID:0               | ×811E             |               |             |      |                | -          |
|         | т                              |                   |               |             |      |                | -          |
|         | LE C:/Users/user/De            | sktop/data.bin    |               |             |      | Sel            | ect        |
| 2.Chec  | k Printer                      |                   |               |             |      |                |            |
| Print   | Self Test Page Read Pri        | nter Parameters   |               |             |      |                |            |
| r Fi    | rmware Hardware                | WiFi Network      | Bluetooth USB | Cutter MQTT | GPRS | DIP LOGO       | Qrcode 🔺 🕨 |
| -F:/2-  | 2connet/2C-POS80-01            | /Logos Prueba/Log | o ByW-1.jpg   |             |      |                |            |
| 8       | Add Del<br>2.629 Write Success | Dwonload          | Print         |             |      |                |            |
|         | 9                              | 10                | >             |             |      |                |            |

**5**.- Aquí en el paso (8) damos un click encima del logo bajado de la carpeta donde se encontraba y luego procederemos al paso (9) "**Download**" para grabarlo en la impresora, para comprobar si el LOGO está bien ajustado o el tamaño es como lo deseamos, hacemos una prueba de impresión con opción (10) "**Print**".

**6**.- Ya finalizado el proceso con el programa utilitario, procedemos a la configuración de la impresora tomando acción en algunos parámetros que le indicamos a continuación.

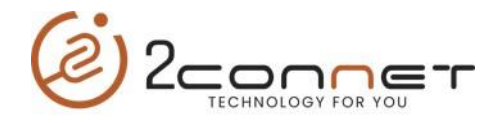

En esta parte le mostraremos como hacerlo con el Driver que viene en CD de la impresora que no es el recomendado porque no está actualizado. **"2C-POS80-Setup\_20181023.exe**"

**1**.-Primero vamos a la carpeta donde se encuentran las impresoras (**Dispositivos e Impresoras**).

**2**.-Aquí nos posicionamos encima de la impresora y presionamos el botón a la derecha del mouse y nos presentará la siguiente pantalla.

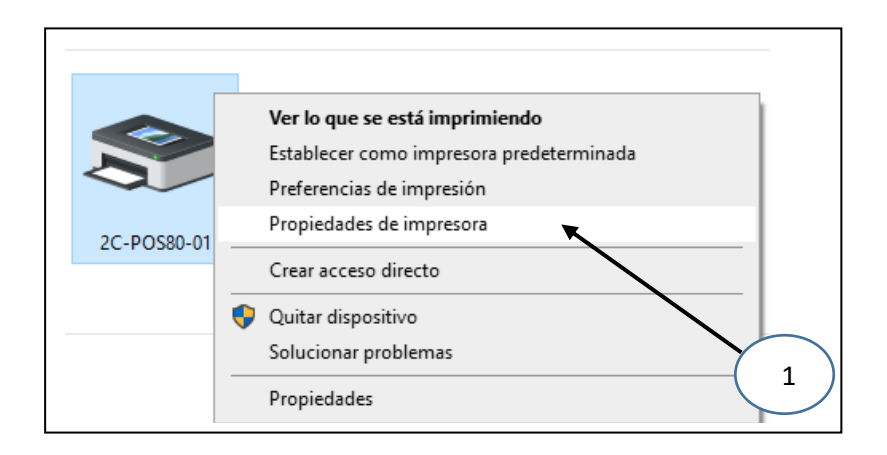

**3**.- Luego tomamos "**Propiedades de Impresora**", después nos presentara la siguiente pantalla y tomaremos la siguiente opción de "**Configuración del dispositivo**"

| Administración                | del color                    | Seguridad    | Configuración del dispositivo |     |        |
|-------------------------------|------------------------------|--------------|-------------------------------|-----|--------|
| General                       | Compartir                    | Puertos      | Opciones avanzadas            |     |        |
| 3                             | 2C-POS80-01                  |              |                               |     |        |
| Jbicación:                    |                              |              |                               | -   | $\sim$ |
| Comentario:                   |                              |              |                               |     |        |
|                               |                              |              |                               |     |        |
| Modelo: I                     | POS80ENG                     |              |                               |     |        |
| Color: No                     | 5                            | Pa           | pel disponible:               |     |        |
| Doble cara: N                 | lo                           | 7            | 2mm Width * 4000mm F \land    |     |        |
| Grapa: No                     |                              |              |                               |     |        |
| Velocidad: De<br>Resolución m | esconocido<br>náxima: 203 pp | ip           | ~                             |     |        |
|                               |                              | Preferencias | Imprimir página de prueba     |     |        |
|                               |                              |              |                               | · • |        |

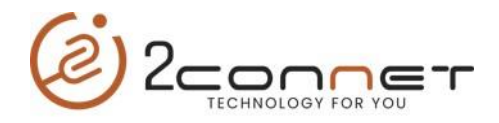

**4**.-Después nos presentara la siguiente pantalla y aquí en la opción de "**Header Logo**" ó "**Fotter Logo**", dependiendo si queremos el logo encima o al final de cada impresión.

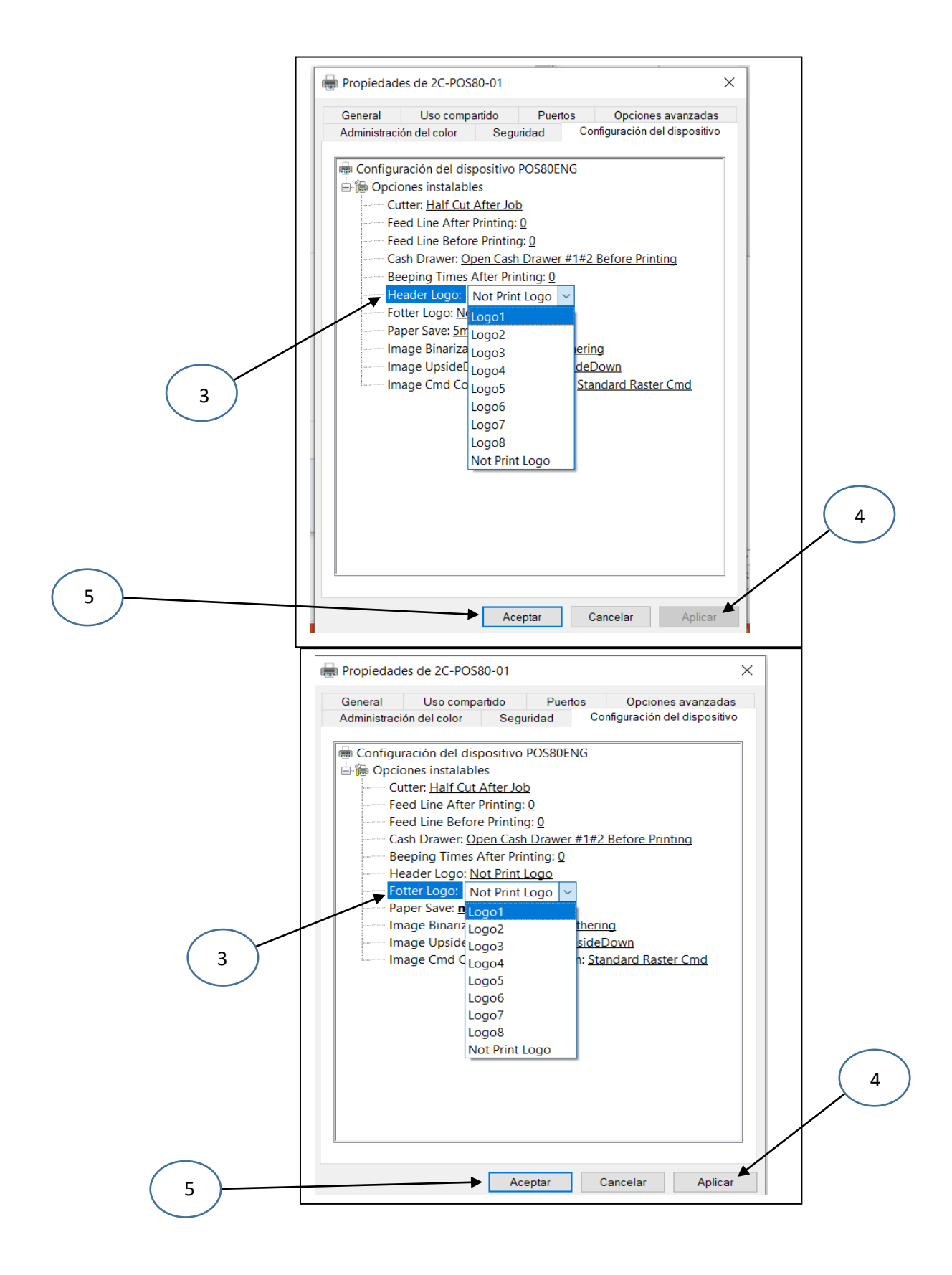

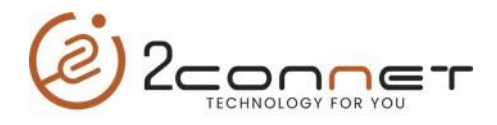

**5**.-Después de realizados todos estos pasos vamos a imprimir una página de prueba para ver que la impresora está trabajando bien. Tomando el paso (1) de esta sección y luego le damos a imprimir página de prueba.

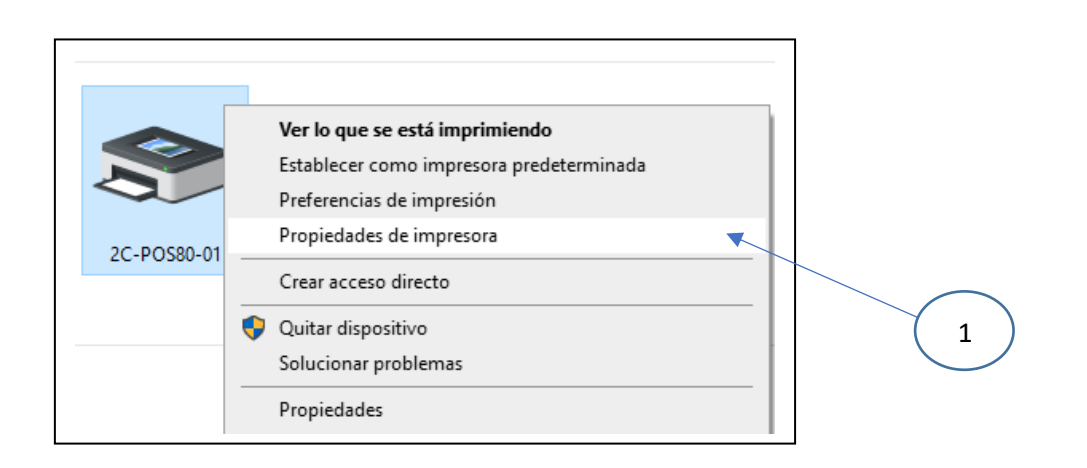

| Administración                 | del color      | Seguridad    | Configuración del dispositivo |   |  |
|--------------------------------|----------------|--------------|-------------------------------|---|--|
| General                        | Compartir      | Puertos      | Opciones avanzadas            |   |  |
| 8                              | 2C-POS80-01    |              |                               | ] |  |
| Ubicación:                     |                |              |                               | ] |  |
| Comentario:                    |                |              |                               |   |  |
|                                |                |              |                               |   |  |
| l<br>Modelo:<br>Característica | POS80ENG       |              |                               |   |  |
| Color: No                      |                | Pa           | apel disponible:              |   |  |
| Doble cara: N                  | 10             | 7            | '2mm Width * 4000mm ㅏ ^       |   |  |
| Grapa: No                      |                |              |                               |   |  |
| Velocidad: D                   | esconocido     |              |                               |   |  |
| Resolución n                   | náxima: 203 pp | • _          | ~                             |   |  |
|                                |                | Preferencias | Imprimir página de prueba     |   |  |
|                                |                |              |                               |   |  |

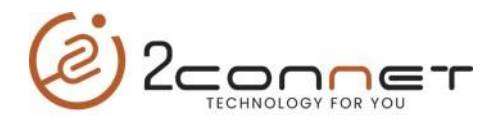

**6**.-En caso de que de error al imprimir la página de prueba, esto nos indica que la configuración del tamaño de la página esta incorrecto y debemos corregirlo dando los siguientes pasos:

|                                                                                         | n del color                          | Seguridad | Configuración del dispositivo                 |
|-----------------------------------------------------------------------------------------|--------------------------------------|-----------|-----------------------------------------------|
| General                                                                                 | Compartir                            | Puertos   | Opciones avanzadas                            |
| 3                                                                                       | 2C-POS80-01                          |           |                                               |
| Ubicación:                                                                              |                                      |           |                                               |
| Comentario:                                                                             |                                      |           |                                               |
|                                                                                         |                                      |           |                                               |
|                                                                                         |                                      |           |                                               |
| Modelo:                                                                                 | POS80ENG                             |           |                                               |
|                                                                                         | as                                   |           |                                               |
| Caracteristica                                                                          |                                      |           |                                               |
| Color: No                                                                               |                                      | Paj       | oel disponible:                               |
| Caracteristica<br>Color: No<br>Doble cara:                                              | No                                   | Paj<br>72 | el disponible:<br>mm Width * 4000mm F \land   |
| Caracteristica<br>Color: No<br>Doble cara:<br>Grapa: No                                 | No                                   | Paj<br>72 | bel disponible:<br>2mm Width * 4000mm F \land |
| Caracteristica<br>Color: No<br>Doble cara: I<br>Grapa: No<br>Velocidad: D               | No<br>Desconocido                    | Paj<br>72 | bel disponible:<br>Imm Width * 4000mm F 🔥     |
| Caracteristica<br>Color: No<br>Doble cara:<br>Grapa: No<br>Velocidad: D<br>Resolución I | No<br>Desconocido<br>máxima: 203 ppp | Paj<br>72 | oel disponible:<br>Imm Width * 4000mm F       |
| Caracteristic<br>Color: No<br>Doble cara:<br>Grapa: No<br>Velocidad: D<br>Resolución r  | No<br>Desconocido<br>máxima: 203 ppp | Paj       | rel disponible:                               |
| Caracteristici<br>Color: No<br>Doble cara:<br>Grapa: No<br>Velocidad: D<br>Resolución r | No<br>Desconocido<br>máxima: 203 ppp | Paj       | rel disponible:                               |

**7**.-Aquí tomamos la opción (3) "Preferencias" para proceder a cambiar el "**Papel disponible**" y nos presentará la siguiente pantalla:

| Presentación<br>Orientación:                                                                                                    |                    |
|----------------------------------------------------------------------------------------------------|--------------------|
| Orden de las páginas:          Ascendente       ✓         Formato de página          Páginas por hoja       1         Dibujar bordes | 4                  |
|                                                                                                    | Opciones avanzadas |

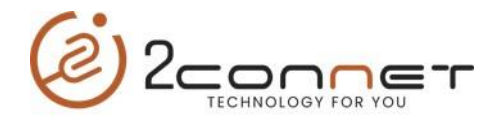

**8.**-Al tomar en la pantalla anterior la opción (4) de "Opciones avanzadas", nos presentará la siguiente pantalla.

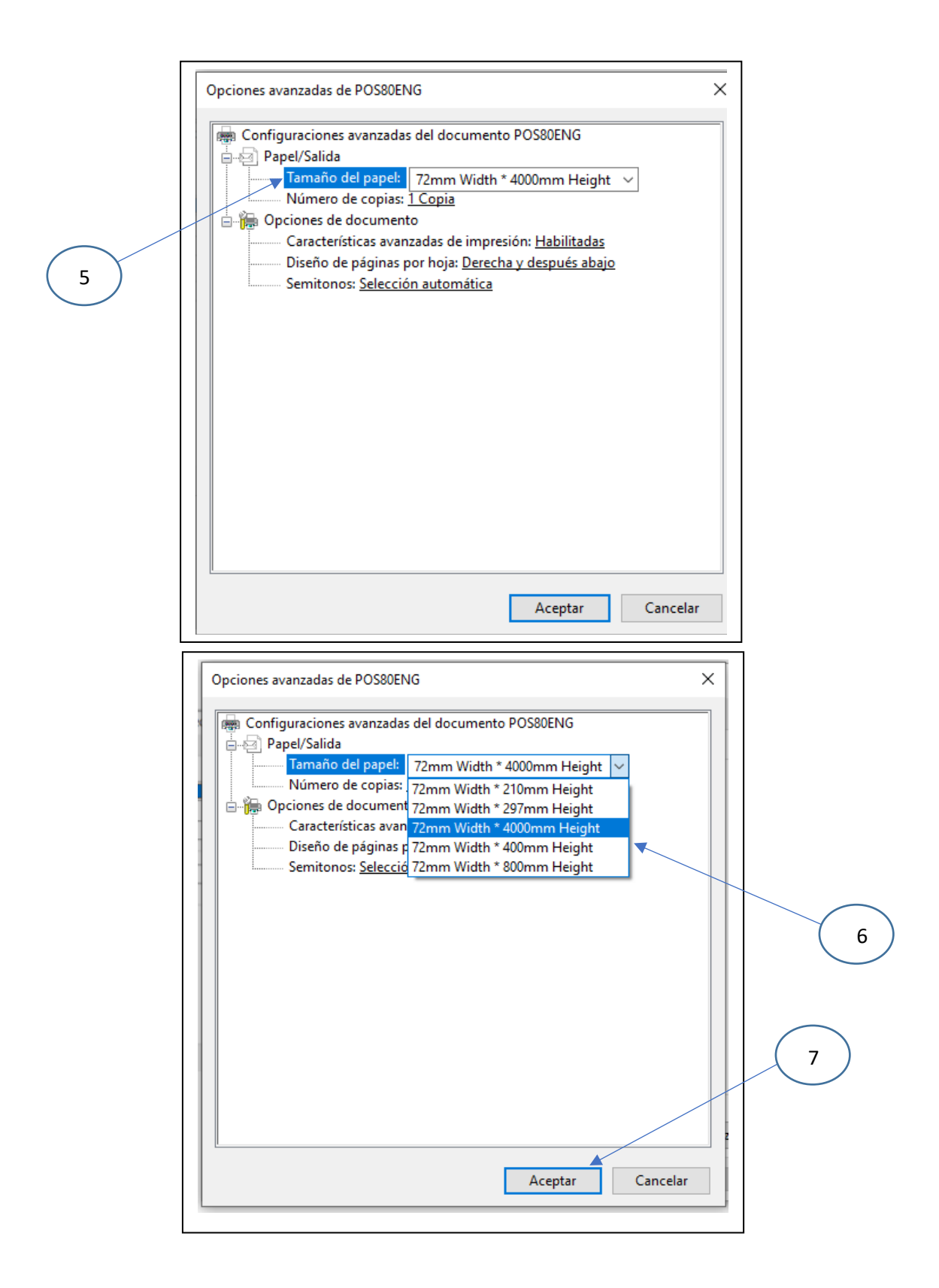

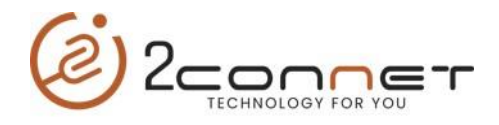

**9.**-Si el error persiste que no imprime la página de prueba, de los mismos pasos del (1) al (7) de esta última sección y tome otra opción de tamaño de papel.

En esta parte le mostraremos como hacerlo con el Driver que esta actualizado que se encuentra en esta página con el nombre de: "**2C-POS80Setup\_20220930\_Last.exe**"

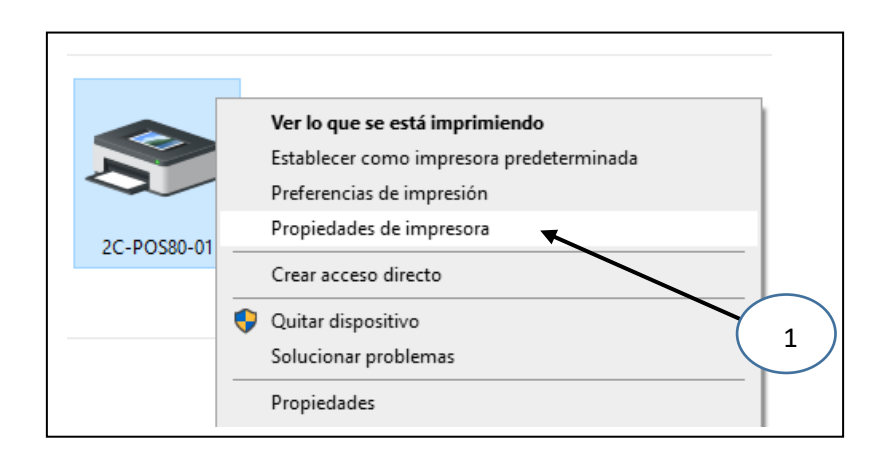

Luego tomamos **"Propiedades de Impresora**", después nos presentara la siguiente pantalla y tomaremos la siguiente opción de **"Preferencias**".

| Administració                                | in del color           | Seguridad                                            | Version         |
|----------------------------------------------|------------------------|------------------------------------------------------|-----------------|
| General                                      | Uso compartido         | Puertos                                              | Opciones avanza |
| S 2C-6                                       | POS80-01               |                                                      |                 |
| Ubicación:                                   |                        |                                                      |                 |
| Comentario:                                  |                        |                                                      |                 |
| Modelo: POS8<br>Características<br>Color: No | 30                     | Papel disponible:                                    |                 |
| Doble cara: No<br>Grapa: No                  |                        | User Defined<br>72.00x210.00(mm)<br>72.00x297.00(mm) | ^               |
| Velocidad: Desco<br>Resolución máxi          | onocido<br>ma: 203 ppp | 72.00x3276.00(mm)                                    | ~               |
|                                              | Preferencias           | Imprimir página de                                   | prueba          |
|                                              |                        |                                                      |                 |
| )                                            |                        |                                                      |                 |

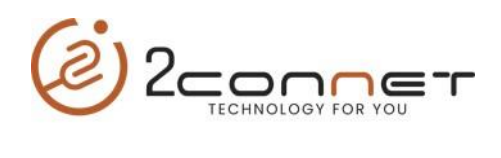

| Layout       ImageAlgorithm       ImageCompression       PaperSave       Cutter       Draw         PaperSpleation       PaperSize       72.00x3276.00(mm)       AddPaperSize       AddPaperSize         PaperWidth(mm)       72.00       PaperWidth(mm)       72.00       PaperHeight(mm)       3276.00         PrintOrientation       PrintOrientation       Preview       A R C       Preview         ImageAlownPrint       UpsideDownPrint       Landscape       Preview         StripImageBlank       StripRightBlank       StripTopBlank       StripBottomBlank         ImageHorizontalAlignment       ImageHorizontalAlignment       Right       Right                                                                                                    | Buzzer               | PrintOption 🗾 Log | jo DebugOptic     | on Version          |
|----------------------------------------------------------------------------------------------------|----------------------|-------------------|-------------------|---------------------|
| PaperSelection       AddPaperSize         PaperSize       72.00         PaperWidth(mm)       72.00         PaperWidth(mm)       3276.00         Force Use Driver Selection         PrintOrientation         ImageBlank         StripEmageBlank         StripLeftBlank         StripLeftBlank         StripErotatalAlignment         Default       © Left                                                                                                    | Layout ImageAlg      | orithm ImageComp  | ression PaperSave | Cutter Drav         |
| PaperSize       72.00x3276.00(mm)       AddPaperSize         PaperWidth(mm)       72.00         PaperWidth(mm)       3276.00       Force Use Driver Selection         PrintOrientation       Image Preview         ImageBlank       StripEngleBlank       StripEngleBlank         StripLeftBlank       StripRightBlank       StripTopBlank       StripBottomBlank         ImageHorizontalAlignment       Default       Left       HCenter       Right                                                                                                    | PaperSelection       | -                 |                   |                     |
| PaperWidth(mm)       72.00         PaperHeight(mm)       3276.00         PrintOrientation       Force Use Driver Selection         Image: PrintOrientation       Image: Preview         Image: PrintOrientation       Image: Preview         Image: PrintOrientation       Image: Preview         Image: PrintOrientation       Image: Preview         Image: PrintOrientation       Image: Preview         Image: PrintOrientation       Image: Preview         Image: PrintOrientation       Image: Preview         Image: PrintOrientation       Image: PrintOrientation         Image: PrintOrientation       Image: PrintOrientation         Image: PrintOrientation       Image: PrintOrientation         Image: PrintOrientation       Image: PrintOrientation         Image: PrintOrientation       Image: PrintOrientation         Image: PrintOrientation       Image: PrintOrientation         Image: PrintOrientation       Image: PrintOrientation         Image: PrintOrientation       Image: PrintOrientation         Image: PrintOrientation       Image: PrintOrientation         Image: PrintOrientation       Image: PrintOrientation         Image: PrintOrientation       Image: PrintOrientation         Image: PrintOrientation       Image: PrintOrientation <td< td=""><td>PaperSize</td><td>72.00x3276.00(mm)</td><td>~</td><td>AddPaperSize</td></td<> | PaperSize            | 72.00x3276.00(mm) | ~                 | AddPaperSize        |
| PaperHeight(mm)       3276.00       Force Use Driver Selection         PrintOrientation                                                                                                    | PaperWidth(mm)       | 72.00             |                   |                     |
| PaperHeight(mm)       32/6.00       Force Use Driver Selection []         PrintOrientation <ul> <li>A RC</li> <li>Preview</li> <li>A RC</li> <li>Preview</li> <li>A RC</li></ul>                                                                                                    | i uper maai(min)     |                   |                   | _                   |
| PrintOrientation       Image: Preview         Image: Preview       Image: Preview         UpsideDownPrint       Image: Preview         Image: Preview       Image: Preview         StripImageBlank       Image: Preview         StripImageBlank       StripEngleBlank         ImageHorizontalAlignment       ImageHorizontalAlignment         Image: Portant       Image: Preview                                                                                                    | PaperHeight(mm)      | 3276.00           | Force U           | se Driver Selection |
| ImageHorizontalAlignment         Default                                                                                                    |                      |                   | _                 | <b>.</b> .          |
| Auto     Portrait     Landscape      UpsideDownPrint     Ves      StripImageBlank     StripLeftBlank     StripRightBlank     StripTopBlank     StripBottomBlank      ImageHorizontalAlignment     Default                                                                                                    | PrintOrientation     | _                 | ABC               | Preview             |
| UpsideDownPrint       WpsideDownPrint       Image: No       StripImageBlank       StripImageBlank       StripIcftBlank       StripIcftBlank       StripIcftBlank       ImageHorizontalAlignment       Default       ImageHorizontalAlignment                                                                                                    | Auto                 |                   | ◯ Landscape       |                     |
| ImageHorizontalAlignment     Yes       ImageHorizontalAlignment     HCenter                                                                                                    | UncideDownPrint      |                   | L                 |                     |
| No Yes StripImageBlank StripLeftBlank StripRightBlank ImageHorizontalAlignment Default     ① Left     ① HCenter     Right                                                                                                    | opsidebownFrint      | _                 |                   |                     |
| StripImageBlank StripLeftBlank StripRightBlank TmageHorizontalAlignment Default Etcl Left HCenter Right                                                                                                    | No                   | () Yes            |                   |                     |
| StripLeftBlank       StripRightBlank       StripTopBlank       StripBottomBlank         ImageHorizontalAlignment       HCenter       Right                                                                                                    | StripImageBlank      |                   |                   |                     |
| ImageHorizontalAlignment<br>O Default                                                                                                    | StripLeftBlank       | StripRightBlank   | StripTopBlank     | StripBottomBlank    |
| ImageHorizontalAlignment Oefault ELeft HCenter Right                                                                                                    |                      |                   |                   |                     |
| O Default O Left O HCenter O Right                                                                                                    | ImageHorizontalAlign | ment              |                   |                     |
|                                                                                                    | ODefault             | Left              | OHCenter          | ○ Right             |
|                                                                                                    | ImagePositionAdjustm | ient              |                   |                     |
| ImagePositionAdjustment                                                                                                    | ImageHorizontalOffs  | et(mm)            | 0.00              |                     |
| ImagePositionAdjustment ImageHorizontalOffset(mm) 0.00                                                                                                    | ImageVerticalOffset  | 'mm)              | 0.00              |                     |
| ImagePositionAdjustment ImageHorizontalOffset(mm) UnapeVerticalOffset(mm) 0.00                                                                                                    | anagerendedonded     |                   |                   |                     |

| Buzzer     PrintDoption     Logo     DebugOption     Version       PrintLogoBeforeDocument     Not Print     ~       PrintLogoAfterPage     Not Print     ~       PrintLogoAfterDocument     Not Print     ~       PrintLogoAfterDocument     Not Print     ~       PrintLogoAfterDocument     Not Print     ~       PrintLogoAfterDocument     Not Print     ~                                                                                                    | Layout    | ImageAlgorithm                                           | ImageCompression                                                        | PaperSave                                           | Cutter                     | Drawe   |
|----------------------------------------------------------------------------------------------------|-----------|----------------------------------------------------------|-------------------------------------------------------------------------|-----------------------------------------------------|----------------------------|---------|
| PrintLogoBeforeDocument Itot Frint  PrintLogoBeforePage Not Print  PrintLogoAfterPage Not Print  PrintLogoAfterDocument Not Print  PrintLogoAfterDocument Not Print  UDGO, ya sea al inicio o al final y elegimos cuál de los logos vamos a imprimir.                                                                                                    | Buzzer    | PrintOption                                              | Logo                                                                    | DebugOption                                         |                            | Version |
| PrintLogoBeforeDocument       Not Print         PrintLogoAfterPage       Not Print         PrintLogoAfterDocument       Not Print         Description       Not Print         PrintLogoAfterDocument       Not Print         Description       Not Print         Description       Description         Description       Description         Descriptint       Description | PrintLogo |                                                          |                                                                         |                                                     |                            |         |
| PrintLogoAfterPage Not Print<br>PrintLogoAfterPage Not Print<br>PrintLogoAfterDocument Not Print<br>En esta parte elegimos la posición<br>que deseamos que se imprima el<br>LOGO, ya sea al inicio o al final y<br>elegimos cuál de los logos vamos<br>a imprimir.                                                                                                    | PrintLogo | BeforeDocument                                           | Not Print                                                               |                                                     | ~                          | ]       |
| PrintLogoAfterPage Not Print<br>PrintLogoAfterDocument Not Print<br>En esta parte elegimos la posición<br>que deseamos que se imprima el<br>LOGO, ya sea al inicio o al final y<br>elegimos cuál de los logos vamos<br>a imprimir.                                                                                                    | PrintLogo | BeforePage                                               | Not Print                                                               |                                                     | ~                          | ]       |
| PrintLogoAfterDocument Not Print <                                                                                                    | PrintLogo | AfterPage                                                | Not Print                                                               |                                                     | ~                          | ]       |
| En esta parte elegimos la posición<br>que deseamos que se imprima el<br>LOGO, ya sea al inicio o al final y<br>elegimos cuál de los logos vamos<br>a imprimir.                                                                                                    | PrintLogo | AfterDocument                                            | Not Print                                                               |                                                     | ~                          | 1       |
|                                                                                                    |           | En esta j<br>que dese<br>LOGO, y                         | parte elegim<br>eamos que s<br>a sea al inicio<br>s quál de los         | os la posi<br>e imprima<br>o o al fina              | ción<br>a el<br>l y        |         |
|                                                                                                    |           | En esta y<br>que dese<br>LOGO, y<br>elegimos<br>a imprin | parte elegim<br>eamos que s<br>a sea al inici<br>s cuál de los<br>nir.  | os la posi<br>e imprima<br>o o al fina<br>logos van | ción<br>a el<br>l y<br>nos |         |
|                                                                                                    |           | En esta p<br>que dese<br>LOGO, y<br>elegimos<br>a imprim | parte elegim<br>eamos que s<br>a sea al inicio<br>s cuál de los<br>hir. | os la posi<br>e imprima<br>o o al fina<br>logos van | ción<br>a el<br>l y<br>nos |         |

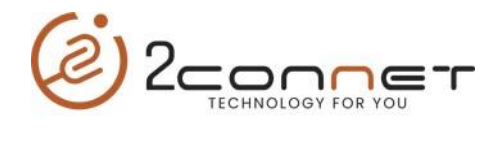

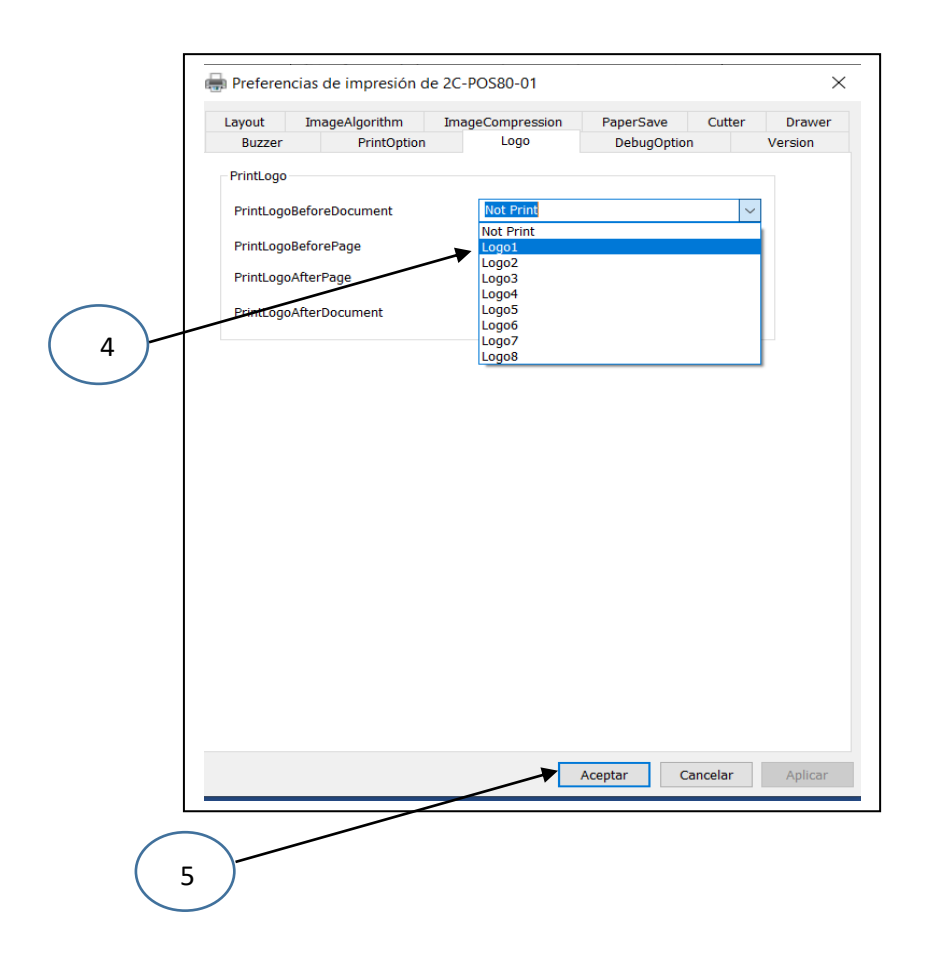